# Importer des emails

### by LegalBox

i

Le HUB LegalBox vous permet d'importer vos emails dans l'interface.

Dans l'exemple ci-dessous, découvrez la procédure pas à pas de l'import de vos emails.

NB: Assurez-vous d'être dans la page «accueil» de l'interface comme ci-dessous:

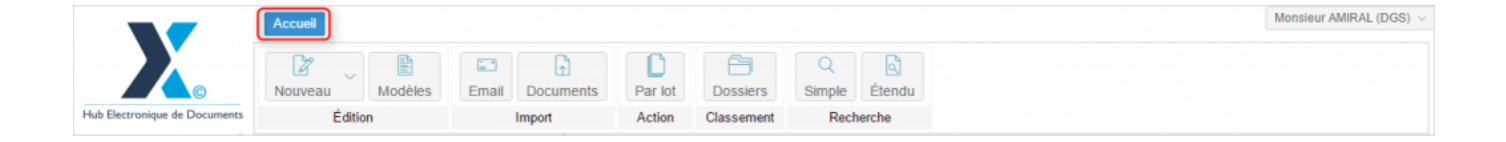

Table des matières:

- 1. Paramétrage de votre compte de messagerie
- 2. Import de vos emails
- 2.1 Choix de l'email à traiter
- 2.2 Traitement de l'email sélectionné
- 2.3 Traitement de l'email comme nouveau courrier entrant
- 2.3.1 Compléter la fiche information du nouveau courrier entrant
- 2.3.2 Définition du circuit et des propriétés du courrier entrant
- 2.3.3 Emission du courrier dans le circuit

## 1. Paramétrage de votre compte de messagerie

Afin de paramétrer votre compte email à l'interface, il faut se rendre sur l'onglet "Email". A partir de cet

onglet vous pourrez gérer l'import d'emails et toutes autres actions associées.

- Cliquez sur l'onglet "email"
- Si aucun compte n'est encore paramétré, l'application vous indique des "paramètres de connexion erronés" et vous explique la marche à suivre pour paramétrer votre compte, cliquez sur le bouton "ok" pour continuer :

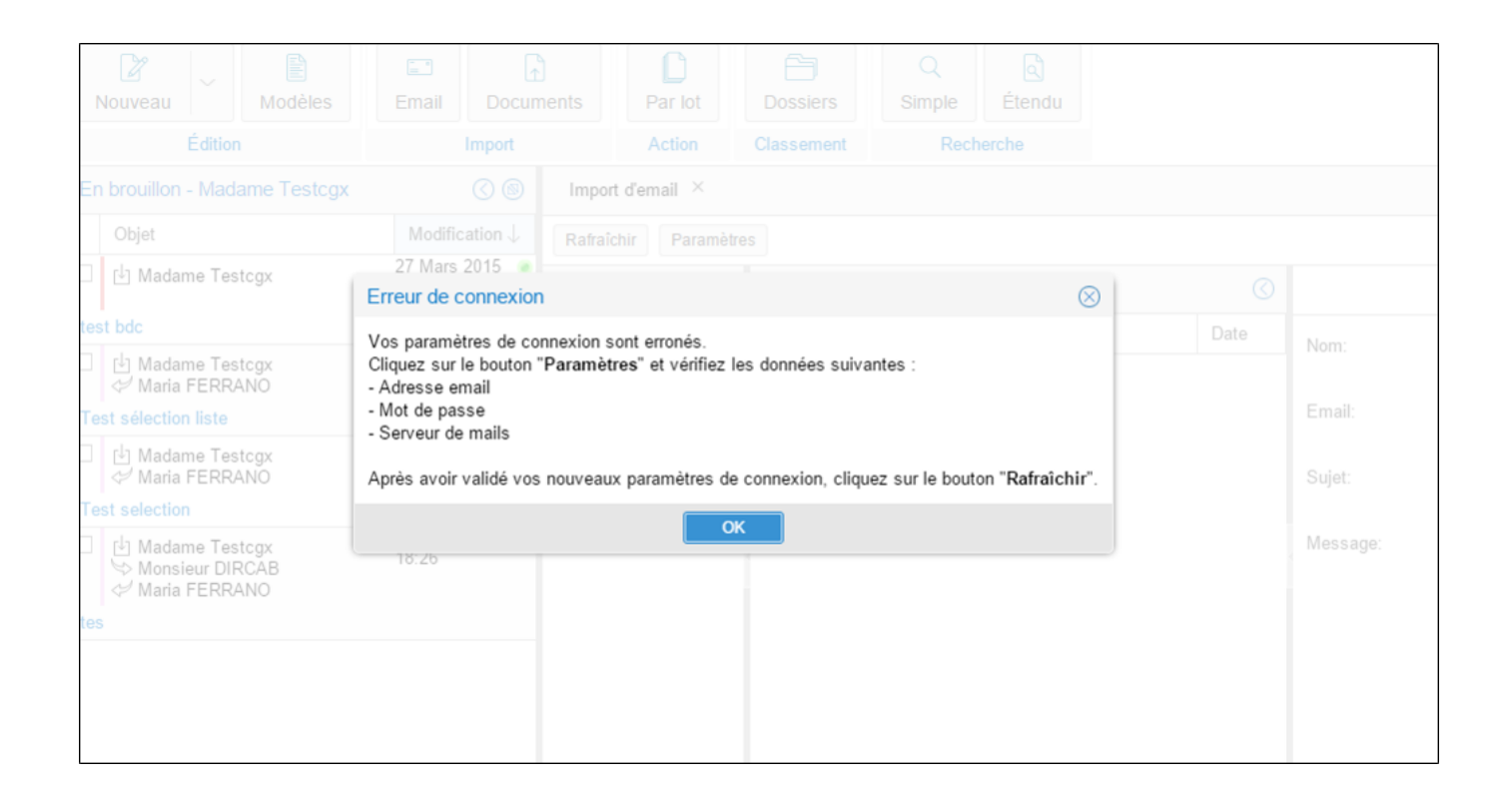

• Cliquez sur le bouton "Paramètre" (bandeau de droite)

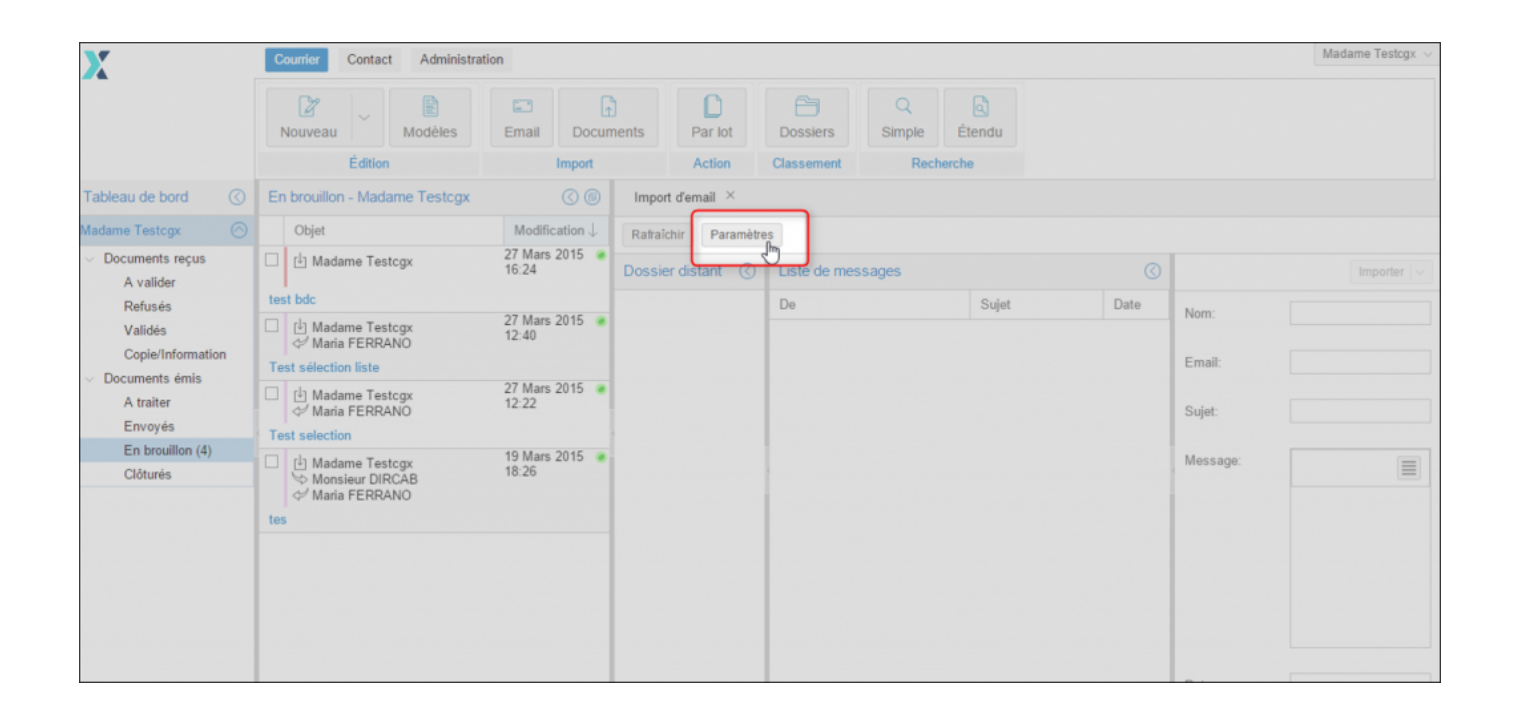

Après avoir cliqué sur le bouton "paramètre", une fenêtre de configuration s'ouvre :

| X                                   | Courrier Contact Adm      | inistration              |                                |     |      |  |
|-------------------------------------|---------------------------|--------------------------|--------------------------------|-----|------|--|
|                                     | Nouveau Modè              | S Email Docum            | Par iol Dossiers Simple Étendo |     |      |  |
|                                     | Édition                   | Paramètres de compte     | de messagerie 🛞                |     |      |  |
|                                     | A valider                 | Adresse email :          | marketing.test.lb@gmail.com    |     |      |  |
|                                     | Objet                     |                          |                                |     |      |  |
| <ul> <li>Documents reçus</li> </ul> | Monsieur CAPITAINE        | Mot de passe :           |                                | IT. |      |  |
| A valider (2)                       | Test modification circuit | Concour do mailo         | iman amail som                 |     |      |  |
| Ketuses<br>Validée                  |                           | Serveur de maiis .       | imap.gmail.com                 |     | lom: |  |
| Copie/Information                   | S Maria FERRANO           | Protocole :              | imaps                          | 11. |      |  |
| <ul> <li>Documents émis</li> </ul>  | Test app tablette         |                          |                                | Ш   |      |  |
| A traiter                           |                           | Sélectionnez à partir du |                                | 8   |      |  |
| Envoyés                             |                           | dossier :                |                                |     |      |  |
| En brouillon<br>Clôturés            |                           | Déplacer les messages    |                                | 1   |      |  |
|                                     |                           | vers le uossier .        |                                |     |      |  |
| <ul> <li>Documents reçus</li> </ul> |                           |                          | Vérifiez la connexion          |     |      |  |
| A valider (7)                       |                           |                          | Valider Annuler                |     |      |  |
| Refusés                             |                           |                          |                                |     |      |  |
| Validés                             |                           |                          |                                |     |      |  |
| Copie/Information                   |                           |                          |                                |     |      |  |
| <ul> <li>Documents émis</li> </ul>  |                           |                          |                                |     |      |  |
| A traiter (2)                       |                           |                          |                                |     |      |  |

Les champs à compléter dans cette fenêtre sont:

- Votre adresse email
- Le **mot de passe** de votre compte mail
- Le nom de votre serveur de mails (disponible dans les paramètres de votre messagerie)
- Nom du protocole: insérerez le nom "imaps"

Si vous souhaitez tester la connexion de votre compte, cliquez sur le bouton "vérifiez la connexion" :

| Édition Paramètres de compte de messagerie   brouillon - Madame Testo Adresse email :   objet Mot de passe ::   • Madame Testogx Mot de passe ::   • Madame Testogx Serveur de mails :   • Madame Testogx Protocole ::   • Madame Testogx Protocole ::   • Madame Testogx Sélectionnez à partir du dossier :   • Madame Testogx Déplacer les messages vers le dossier :     • Maria FERRANO Déplacer les messages vers le dossier :     • Vérifiez la connexion     • Valider     Annuler                                                                                                    | ouveau Modèle                                                                        | s Email Docum                              | ents Par lot Dossiers Simple Étendu |   |
|----------------------------------------------------------------------------------------------------|--------------------------------------------------------------------------------------|--------------------------------------------|-------------------------------------|---|
| brouilion - Madame Testory Adresse email :: marketing.test.lb@gmail.com   Objet Mot de passe ::                                                                                                    |                                                                                      | Paramètres de compte                       | de messagerie                       |   |
| Objet   Image: Constraint of the passe in the passe in |                                                                                      | Adresse email :                            | marketing.test.lb@gmail.com         |   |
| Madame Testcgx Mot de passe :   t bdc Serveur de mails ::   Madame Testcgx Serveur de mails ::   Madame Testcgx Protocole :   Madame Testcgx Sélectionnez à partir du dossier :   Madame Testcgx Sélectionnez à partir du dossier :   Madame Testcgx Déplacer les messages vers le dossier :   Vérifiez la connexion Valider                                                                                                    |                                                                                      | 1                                          |                                     |   |
| t bdc Serveur de mails : imap.gmail.com   Madame Testcgx Protocole : imaps   Madame Testcgx Sélectionnez à partir du dossier :   Madame Testcgx Sélectionnez à partir du dossier :   Madame Testcgx Déplacer les messages vers le dossier :     Vérifiez la connexion   Valider Annuler                                                                                                    | 🕒 Madame Testcgx                                                                     | Mot de passe :                             |                                     |   |
| Madame Testcgx   Madame Testcgx   Mada                                                                                                    |                                                                                      | Serveur de mails :                         | imap.gmail.com                      | D |
| Protocole : imaps   Madame Testcgx Sélectionnez à partir du dossier :   Madame Testcgx Sélectionnez à partir du dossier :   Madame Testcgx Déplacer les messages vers le dossier :   Maria FERRANO Vérifiez la connexion   Vérifiez la connexion Valider                                                                                                    | ⊡ Madame Testcgx<br>∽ Maria FERRANO                                                  |                                            |                                     |   |
| Madame Testcgx   Maria FERRANO   Adame Testcgx   Madame Testcgx   Monsieur DIRCAB   Maria FERRANO     Déplacer les messages   vers le dossier :     Vérifiez la connexion     Valider     Valider                                                                                                    |                                                                                      | Protocole :                                | imaps                               |   |
| dossier :<br>Madame Testcgx<br>Mania FERRANO<br>Déplacer les messages<br>vers le dossier :<br>Vérifiez la connexion<br>Valider Annuler                                                                                                    | ⊡ Madame Testcgx<br>∜ Maria FERRANO                                                  | Sélectionnez à partir du                   |                                     |   |
| Madame Testcgx<br>Monsieur DIRCAB<br>Maria FERRANO<br>Déplacer les messages<br>vers le dossier :<br>Vérifiez la connexion<br>Valider Annuler                                                                                                    | t selection                                                                          | dossier :                                  |                                     |   |
| Valider Annuler                                                                                                    | <ul> <li>Madame Testcgx</li> <li>Monsieur DIRCAB</li> <li>✓ Maria FERRANO</li> </ul> | Déplacer les messages<br>vers le dossier : | Vérifiez la connexion               |   |
|                                                                                                    |                                                                                      |                                            | Valider Annuler                     |   |
|                                                                                                    |                                                                                      |                                            |                                     |   |

Après avoir testé la connexion en cliquant sur le bouton "vérifier la connexion", l'application vous indique l'état de votre connexion.

Si la connexion a fonctionné, votre navigateur vous indique "connexion réussie"

| ž 🗸 📕                                                    |                                            |                    |              | Q         | م      |    |      |         |
|----------------------------------------------------------|--------------------------------------------|--------------------|--------------|-----------|--------|----|------|---------|
| Iveau Modèles                                            |                                            | ents Par lot       |              |           | Étendu |    |      |         |
| Édition                                                  | Paramètres de compte                       |                    |              |           |        |    |      |         |
| ouillon - Madame Testo                                   | Adresse email :                            | marketing.test.lb@ | gmail.com    |           |        |    |      |         |
| Vbjet                                                    |                                            |                    |              |           |        |    |      |         |
| ] Madame Testcgx                                         | Mot de passe :                             |                    |              |           |        |    |      |         |
| dc                                                       |                                            | imap.gmail.com     |              |           |        |    | Date | Nom     |
| ] Madame Testcgx                                         |                                            | Ok                 |              | $\otimes$ |        |    |      | 140111. |
| sélection liste                                          | Protocole :                                | Connexion réussi   | e.           |           |        |    |      | Email:  |
| ] Madame Testcgx<br>Maria FERRANO                        | Sélectionnez à partir du<br>dossier :      |                    | ОК           |           |        |    |      | Sujet:  |
| selection                                                |                                            |                    |              |           |        |    |      |         |
| ] Madame Testcgx<br>> Monsieur DIRCAB<br># Maria FERRANO | Déplacer les messages<br>vers le dossier : |                    |              |           |        |    |      | Messag  |
|                                                          |                                            | Vérifiez           | la connexion |           |        |    |      |         |
|                                                          |                                            |                    |              | Valid     |        | er |      |         |
|                                                          |                                            |                    |              |           |        |    |      |         |

NB: Cliquez sur "ok" dans la fenêtre pour continuer la procédure

Si la connexion n'a pas fonctionné, vérifier l'exactitude des informations complétées précédemment.

**Si toutes les informations sont correctes** et que la connexion avec votre compte de messagerie a fonctionné, cliquez sur **le bouton ''valider''** (*en bas de la fenêtre de configuration*)

| ch - Madame Testo   chame Testogx   dame Testogx   dame Testogx <th></th> <th>Paramètres de compte</th> <th>de messagerie</th> <th></th> |                                                 | Paramètres de compte                       | de messagerie               |  |
|----------------------------------------------------------------------------------------------------|-------------------------------------------------|--------------------------------------------|-----------------------------|--|
| dame Testogx Mot de passe :   Serveur de mails : imap.gmail.com   dame Testogx Protocole :   imaps Imaps   dame Testogx Sélectionnez à partir du   dame Testogx Sélectionnez à partir du   dame Testogx Déplacer les messages   raie FERRANO Déplacer les messages   raie FERRANO Vérifiez la connexion                                                                                                    |                                                 | Adresse email :                            | marketing.test.lb@gmail.com |  |
| Serveur de mails :: imap.gmail.com   dame Testcgx<br>cia FERRANO<br>dame Testcgx<br>da FERRANO<br>da FERRANO Protocole :   dame Testcgx<br>cian<br>cian Sélectionnez à partir du<br>dossier :   dame Testcgx<br>cian<br>cian Déplacer les messages<br>vers le dossier :   Vérifiez la connexion Vérifiez la connexion                                                                                                    | idame Testcgx                                   | Mot de passe :                             |                             |  |
| dame Testogx       ia FERRANO         ion liste       imaps         dame Testogx       Sélectionnez à partir du dossier :         dame Testogx       Sélectionnez à partir du dossier :         dame Testogx       Déplacer les messages vers le dossier :         vers le dossier :       Vérifiez la connexion                                                                                                    |                                                 | Serveur de mails :                         | imap.gmail.com              |  |
| clame Testogx       Sélectionnez à partir du       Suje         clon       dossier :       Suje         clame Testogx       Déplacer les messages       Mess         nsieur DIRCAB       Vérifiez la connexion       Vérifiez la connexion                                                                                                    | idame Testcgx<br>iria FERRANO<br>ition liste    | Protocole :                                | imaps                       |  |
| dame Testcgx<br>nsieur DIRCAB<br>ria FERRANO<br>Vérifiez la connexion                                                                                                    | idame Testcgx<br>iria FERRANO<br>ition          | Sélectionnez à partir du<br>dossier :      |                             |  |
| Vérifiez la connexion                                                                                                    | idame Testcgx<br>insieur DIRCAB<br>iria FERRANO | Déplacer les messages<br>vers le dossier : |                             |  |
| Valider                                                                                                    |                                                 |                                            | Vérifiez la connexion       |  |
|                                                                                                    |                                                 |                                            | Valider                     |  |

## 2. Import de vos emails

**Après la validation de l'étape précédente**, l'interface n'a pas encore importé le contenu de votre compte de messagerie. Pour importer le contenu, cliquez sur le bouton "rafraîchir":

| Import d'email ×     |                       |   |              |  |  |  |  |  |  |  |  |  |  |
|----------------------|-----------------------|---|--------------|--|--|--|--|--|--|--|--|--|--|
| Rafraîchir Paramètre | Rafraîchir Paramètres |   |              |  |  |  |  |  |  |  |  |  |  |
| Dossier as ant 🔇     | Liste de messages     | 0 | Importer   ~ |  |  |  |  |  |  |  |  |  |  |
|                      |                       |   |              |  |  |  |  |  |  |  |  |  |  |
|                      |                       |   |              |  |  |  |  |  |  |  |  |  |  |
|                      |                       |   |              |  |  |  |  |  |  |  |  |  |  |
|                      |                       |   |              |  |  |  |  |  |  |  |  |  |  |
|                      |                       |   |              |  |  |  |  |  |  |  |  |  |  |
|                      |                       |   |              |  |  |  |  |  |  |  |  |  |  |
|                      |                       |   |              |  |  |  |  |  |  |  |  |  |  |
|                      |                       |   |              |  |  |  |  |  |  |  |  |  |  |
|                      |                       |   |              |  |  |  |  |  |  |  |  |  |  |
|                      |                       |   |              |  |  |  |  |  |  |  |  |  |  |
|                      |                       |   |              |  |  |  |  |  |  |  |  |  |  |

### 2.1 Choix de l'email à traiter

La boîte de réception du compte de messagerie configurée apparaît alors :

| X                                                          | Courrier |        |                   |           |               |                  |                                                                                                    |                 |           |          | Madame STENO $\!\!\!\!\!\!\!\!\!\!\!\!\!\!\!\!\!\!\!\!\!\!\!\!\!\!\!\!\!\!\!\!\!\!$ |
|------------------------------------------------------------|----------|--------|-------------------|-----------|---------------|------------------|----------------------------------------------------------------------------------------------------|-----------------|-----------|----------|-------------------------------------------------------------------------------------|
| -                                                          | Nouve    | au     | Modèles           | Email     | Documents     | Par lot          | Dossiers                                                                                                    | Q<br>Simple     | Étendue   |          |                                                                                     |
|                                                            |          | Éditio | m                 |           | Import        | Action           | Classement                                                                                                    | Rec             | herche    |          |                                                                                     |
| Tableau de bord                                            |          |        | 0 8               | Import d  | femail ×      |                  |                                                                                                    |                 |           |          |                                                                                     |
| Madame STENO                                               | Obje     | t      | $Date \downarrow$ | Rafraichi | Déconnexio    | n Paramètres     |                                                                                                    |                 |           |          |                                                                                     |
| <ul> <li>Documents reçus</li> <li>A valider (1)</li> </ul> |          |        |                   | Dossier   | distant 🔇     | Liste de messag  | es                                                                                                    |                 | Q         |          | Importer   ~                                                                        |
| Refusés                                                    |          |        |                   | Dérouler  | Enrouler      | De               |                                                                                                    | Sujet           | Date      | Nom:     | Constance Gangneux                                                                  |
| Validés<br>Copie/Information                               |          |        |                   | ()INBO    | (2)           | Constance Gange  | <cons< th=""><th>Test import em</th><th>ail 16/03</th><th>Email</th><th>contance common Dispation com</th></cons<> | Test import em  | ail 16/03 | Email    | contance common Dispation com                                                       |
| <ul> <li>Documents émis</li> </ul>                         |          |        |                   | √ [Gmail  |               | Jade, employée G | oogle <bo< td=""><td>marketing, bien</td><td>v 16/03</td><td></td><td></td></bo<>                                  | marketing, bien | v 16/03   |          |                                                                                     |
| A traiter                                                  |          |        |                   | Co        | rbeille       |                  |                                                                                                    |                 |           | Sujet:   | Test import email                                                                   |
| Envoyés<br>En brouillon (5)                                |          |        |                   | Im        | portant (2)   |                  |                                                                                                    |                 |           | Message: | Helvetica • B I U T*                                                                |
| Clôturés                                                   |          |        |                   | Me        | essages envoy |                  |                                                                                                    |                 |           |          |                                                                                     |
|                                                            |          |        |                   | Su        | ivis          |                  |                                                                                                    |                 |           |          |                                                                                     |
|                                                            |          |        |                   | To        | us les messag |                  |                                                                                                    |                 |           |          |                                                                                     |
|                                                            |          |        |                   |           |               |                  |                                                                                                    |                 |           |          |                                                                                     |
|                                                            |          |        |                   |           |               |                  |                                                                                                    |                 |           |          |                                                                                     |
|                                                            |          |        |                   |           |               |                  |                                                                                                    |                 |           | Date:    | 16/03/2015                                                                          |
|                                                            |          |        |                   |           |               |                  |                                                                                                    |                 |           |          |                                                                                     |
|                                                            |          |        |                   | 4         | •             |                  |                                                                                                    |                 |           |          |                                                                                     |

- 1. Cliquez dans la partie "dossier distant" sur la zone "inbox"
- 2. puis Cliquez sur le mail que vous souhaitez traiter (dans la partie "liste de messages")

#### 2.2 Traitement de l'email sélectionné

Après avoir sélectionné l'email que vous souhaitez traiter (pour faciliter le choix de l'email, l'interface vous indique l'objet de l'email ainsi que son expéditeur dans la partie "liste de messages").

L'interface présente alors dans une troisième partie l'email en précisant : le nom de l'expéditeur, son adresse email, l'objet du mail, le contenu du mail et la date.

| Import d'email ×                               |                                                                                                    |                                   |            |          |                                                                                                    |
|------------------------------------------------|----------------------------------------------------------------------------------------------------|-----------------------------------|------------|----------|----------------------------------------------------------------------------------------------------|
| Rafraîchir Déconne                             | xion Paramètres                                                                                                    |                                   |            |          |                                                                                                    |
| Dossier distant (                              | Liste de messages                                                                                                    |                                   | $\odot$    |          | Importer   ~                                                                                                    |
| Dérouler Enrouler                              | De                                                                                                    | Sujet                             | Date       | Nom:     | Constance Gangneux                                                                                                    |
| <ul> <li>INBOX (2)</li> <li>[Gmail]</li> </ul> | Constance Gangneux <constan<br>Jade, employée Google <bonjo< td=""><td>Test import email marketing, bien</td><td>16/<br/>16/</td><td>Email:</td><td>constance.gangneux@legalbox.com</td></bonjo<></constan<br> | Test import email marketing, bien | 16/<br>16/ | Email:   | constance.gangneux@legalbox.com                                                                                                    |
| Brouillons                                     |                                                                                                    |                                   |            | Sujet:   | Test import email                                                                                                    |
| Important (2)                                  |                                                                                                    |                                   |            | Message: | Helvetica • B I U T                                                                                                    |
| Messages envoy<br>Spam                         |                                                                                                    |                                   |            |          | Bonjour,                                                                                                    |
| Suivis<br>Tous les messag                      |                                                                                                    |                                   |            |          | Lorem ipsum dolor sit amet, consectetur adipiscing elit,<br>tempor incididunt ut labore et dolore magna aliqua. Ut en<br>veniam, quis nostrud exercitation ullamco laboris nisi ut<br>commodo consequat. Duis aute irure dolor in reprehende<br>velit esse cillum dolore eu fugiat nulla pariatur. Excepter<br>cupidatat non proident, sunt in culpa qui officia deserunt<br>laborum. |
|                                                |                                                                                                    |                                   |            | Date:    | 16/03/2015                                                                                                    |

NB: Pour faciliter la lecture de l'email sélectionné, l'interface vous offre la possibilité de réduire certaines

parties pour mettre en valeur d'autres zones de lecture. Pour cela, cliquez sur cette icône , le sens de la flèche signifie le sens vers lequel la fenêtre va se cacher ou s'afficher.

Pour l'exemple ci-dessus, vous pouvez cacher la zone "dossier distant" et "liste de messages" :

| Rafraîo         | hir                | Déconnexion                          | Paramètres                                                                                                    |                                                                       |
|-----------------|--------------------|--------------------------------------|----------------------------------------------------------------------------------------------------|-----------------------------------------------------------------------|
| $\bigcirc$      | 9                  |                                      |                                                                                                    | $\begin{tabular}{ c c c c } \hline Importer &   & \lor \end{tabular}$ |
| Obssier distant | I iste de messares | Nom:<br>Email:<br>Sujet:<br>Message: | @legalbox.com         Test import email         Helvetica       Image: Image: | Importer V                                                            |
|                 |                    | Date:                                | 16/03/2015                                                                                                    |                                                                       |

Les deux zones sont donc réduites mais ne disparaissent pas complètement. Le titre de ces parties reste visible pour les afficher à tout moment.

Pour le traitement d'un email, l'application vous propose plusieurs types d'importation (*en fonction de l'offre de l'application dont vous disposez*):

- Entrant: courrier entrant / facture entrante
- Circulant: validation interne / Actes / Helios / document interne
- Sortant: courrier sortant / bon de commande / mailing

Pour la démonstration, nous allons sélectionner le type "courrier entrant".

#### **Pour commencer l'importation:**

1. Cliquez sur le bouton "importer" (à droite du bandeau de droite)

2. Cliquez sur le type d'importation que vous souhaitez (pour cette démonstration, nous cliquons sur "courrier entrant")

| X                                                                                            | Courrier |                   |                          |             |                                                                                                    | Madame STENO $$                                |
|----------------------------------------------------------------------------------------------|----------|-------------------|--------------------------|-------------|----------------------------------------------------------------------------------------------------|------------------------------------------------|
|                                                                                              | Nouveau  | Modèles           | Email                    | Documents   | Par lot Dossiers Simple Étendue                                                                                                    |                                                |
|                                                                                              | Éd       |                   |                          | Import      | Action Classement Recherche                                                                                                    |                                                |
| Tableau de bord                                                                              |          |                   | Import d                 | email ×     |                                                                                                    |                                                |
| Madame STENO                                                                                 | Objet    | Date $\downarrow$ | Rafraîchir               | Déconnexion | Paramètres                                                                                                    |                                                |
| <ul> <li>Documents reçus</li> <li>A valider (1)</li> <li>Refusés</li> <li>Validés</li> </ul> |          |                   | <ul><li>Dossie</li></ul> | Nom:        |                                                                                                    | Entrant<br>2 Courrier entrant                  |
| Copie/Information                                                                            |          |                   | e me                     | Email:      | @legalbox.com                                                                                                    | Facture entrante                               |
| <ul> <li>Documents émis</li> <li>A traiter</li> </ul>                                        |          |                   | ssages<br>tant           | Sujet:      | Test import email                                                                                                    | Circulant<br>Validation interne<br>Actes       |
| Envoyés<br>En brouillon (5)                                                                  |          |                   |                          | Message:    | Helvetica • B I U   T* T*j   =                                                                                                    | Helios<br>Document interne                     |
| Clôturés                                                                                     |          |                   |                          |             | Bonjour,                                                                                                    | Sortant                                        |
|                                                                                              |          |                   |                          |             | Lorem ipsum dolor sit amet, consectetur adipiscing elit, sed do eiusmod<br>tempor incididunt ut labore et dolore magna aliqua. Ut enim ad minim<br>veniam, quis nostrud exercitation ullamco laboris nisi ut aliquip ex ea<br>commodo consequat. Duis aute irure dolor in reprehendenti in voluptate<br>valit erace difundence micitati nucla novine. Excepture si to conservat | Courrier sortant<br>Bon de commande<br>Mailing |
|                                                                                              |          |                   |                          | Date:       | veni esse cilium dade eu vojar inan parana. Exceptedi sin occaecat<br>cupidata non proident, sunt in cuipa qui officia deserunt moliti anim id est<br>laborum.<br>16/03/2015                                                                                                    |                                                |

**NB**: La suite de la démonstration reprend une procédure normale de traitement d'un courrier entrant. La seule différence se trouve dans le type de document principal qui est un email. Ce paramètre est coché par défaut dans le paramétrage de votre nouveau courrier entrant.

## 2.3 Traitement de l'email comme nouveau courrier entrant

### 2.3.1 Compléter la fiche information du nouveau courrier entrant

Après avoir cliqué sur "courrier entrant" dans l'étape précédente, **l'application ouvre la fenêtre de configuration d'un nouveau courrier entrant** (comme précisé précédemment, la case "email" dans la partie "document principal" est sélectionné par défaut) :

| ontact | Administration             |                          |       |
|--------|----------------------------|--------------------------|-------|
|        | Nouveau courrier - Courrie | er entrant (             | 8     |
| dition | Externe Expéditeur         |                          |       |
|        | Circuit                    |                          |       |
|        | Organigramme               | Sélectionner             |       |
|        | ⊖ Modèle                   |                          | 6     |
|        | Émettre en tant que        | Agent - Cabinet du Maire | Date  |
|        | Renseignements             |                          | 09/04 |
|        | Objet                      |                          | 16/03 |
|        |                            |                          | 16/03 |
|        | Réference                  |                          |       |
|        | Continuer le circuit dan   | s le service final       |       |
|        | Document principal         |                          | 1     |
|        | ◯ Fichier                  |                          |       |
|        | ◯ Modèle                   |                          |       |
|        | Email                      |                          |       |
|        |                            | Valider Annuler          |       |
|        |                            |                          |       |

**Pour commencer la création d'un nouveau courrier entrant à partir d'un email,** il est nécessaire de compléter les informations suivantes:

- 1. Expéditeur du courrier
  - Cliquez sur « expéditeur», une nouvelle fenêtre pop-up s'ouvre. A partir de cette fenêtre, vous pouvez sélectionner 'expéditeur du courrier entrant (dans le champ « habituel » ou « occasionnel » en indiquant les 3 premiers caractères du nom ou du prénom. Une liste de contacts apparaît, il suffit de cliquer sur le contact correspondant à votre recherche pour

le sélectionner.

| dition              |                                           |                 |
|---------------------|-------------------------------------------|-----------------|
| Externe             | Expéditeur                                |                 |
| Dat Circuit         |                                           |                 |
| Sélection d'un nou  | veau responsable Expéditeur               | $\otimes$       |
| Renseignez soit Hab | tuel, soit Occasionnel :                  |                 |
| Habituel            | Entrez 3 caractères pour filtrer la liste | ~               |
| Occasionnel         |                                           |                 |
|                     |                                           | Valider Annuler |
| O Fichi             | er<br>ele                                 |                 |
| ) Emai              | 1                                         |                 |
|                     |                                           |                 |
|                     | Val                                       | lider Annuler   |

- 1. Choix du circuit
  - via l'organigramme: choisir le service concerné puis la personne désignée « pour action »
  - via les modèles enregistrés
- 2. **"Emettre en tant que"** : si vous avez plusieurs fonctions dans l'organigramme, vous pouvez choisir la fonction avec laquelle vous souhaitez émettre le courrier
- 3. Objet du courrier
- 4. Référence
- 5. "Continuer le circuit dans le service final" : si vous cochez cette option, cela permet d'intégrer les membres de la hiérarchie situés avant l'agent "pour action" que vous avez sélectionné.

#### 2.3.2 Définition du circuit et des propriétés du courrier entrant

Après la validation de l'étape précédente, l'email s'affiche dans le bandeau de droite. La fenêtre « propriété » s'ouvre également.

A partir de cette fenêtre, **plusieurs fonctionnalités vous sont proposées**. Certains champs sont préremplis avec les données qui ont été associées lors de l'étape précédente (les champs concernés sont: Expéditeur, Pour action, Objet, Référence).

Il est encore possible de **modifier ces champs à l'étape actuelle**. Pour supprimer, une des personnes indiquées, il faut cliquer sur la croix à droite du nom. Pour ajouter une personne dans les champs vides, il vous suffit de cliquer sur le champ vide et une fenêtre pour sélectionner la nouvelle personne apparaît.

| Courrier        |                                                                                                    | Madame STENO |
|-----------------|----------------------------------------------------------------------------------------------------|--------------|
| Nouveau Modèles | Email Documents Par lot Dossiers Simple Étendue                                                                                                    |              |
| Édition         | Import Action Classement Recherche                                                                                                    |              |
| @ ()            | Import d'email × Test import email ×                                                                                                    |              |
| Objet Date ↓    | Courrier   >   document.html   >                                                                                                    | Envoyer      |
|                 | Propriété                                                                                                    | 06           |
|                 | Borijour, Historique                                                                                                    |              |
|                 | Loren insum delar sit annet, consectetur adjusticion alle sed do elegend tempor institidant ut labora                                                                                                    |              |
|                 | minimi ventam, quis nontrui di esentationi ultanoto laborio risi ur alegajo es es commodo conseguat. E<br>in voluptate velt esse cilturi dolore eu tupiat nulla pariatur. Excepteur sint occaecat cupidatat non p<br>desenunt molti ataimi di est laborum. Maria FERRANO | ×            |
|                 | Pour action Monsieur DIRCAB                                                                                                    | ×            |
|                 | legalbox©. Pour avis                                                                                                    |              |
|                 | En copie                                                                                                    |              |
|                 | 63 bis, rue de la Tombe Issoire Visa préalable                                                                                                    |              |
|                 | /JULE Parts                                                                                                    |              |
|                 | managemeet to made and the strend                                                                                                    |              |
|                 | Renseignements                                                                                                    |              |
|                 | Options                                                                                                    |              |
|                 | Zoom 100% V Pièce jointe                                                                                                    | $\odot$      |

## • L'onglet « historique»

Vous retrouverez les actions qui ont été faites sur le courrier au cours de son traitement.

## • L'onglet « renseignements »

Les champs de l'onglet « Renseignements » sont définis comme suit :

| Renseignements     |                   | $\odot$             |
|--------------------|-------------------|---------------------|
| Objet              | Test import email |                     |
|                    |                   |                     |
| Canal de réception |                   | ~                   |
| Suivi par          |                   |                     |
| Référence          |                   |                     |
| Hashtag            |                   | ~                   |
| Numéro de chrono   | 16/03/2015-2      | Position            |
| Date de réception  | 16/03/2015        |                     |
| Date d'émission    | 16/03/2015        |                     |
|                    |                   | Ajouter un autoform |

Objet : l'objet du mail est celui complété précédemment, vous pouvez le modifier si besoin.

**Canal de réception**: Le champ « canal de réception » permet de définir le canal de réception du courrier entrant. La valeur peut-être :

- Courrier papier
- Fax
- Fichier
- Courriel
- Appel téléphonique
- Pas de document associé
- Autre

## Référence (si besoin)

**Numéro de chrono:** Un numéro de chrono est généré automatiquement et il est non-modifiable. Avec le bouton « positionnement », vous pouvez apposer ce numéro où vous le souhaitez sur votre document.

**Date d'émission**: La date d'émission correspond à la date où le document a été émis dans le Hub. La date du jour de l'émission du document dans le Hub est apposé par défaut. Vous pouvez la modifier en cliquant sur l'icône

**Date de réception:** La date du jour de réception du document correspond à la date où le document a été réceptionné. Vous pouvez la modifier en cliquant sur l'icône

#### • Onglet « option »

Cet onglet va permettre de définir des options de traitement sur le document. Vous pouvez **appliquer un délai de traitement**: Normal, Rapide, Urgent. Le délai « Normal » est appliqué par défaut.

Le document peut-être **traité comme « confidentiel ».** Si une délégation est en cours, le délégué n'aura pas accès au document indiqué comme étant confidentiel. L'application permet aussi d'indiquer à la personne étant responsable de la réponse, qu'il faut **envoyer un accusé de réception**. L'accusé de réception permettant de signifier à l'expéditeur que le courrier a été reçu, et qu'il est en cours de traitement.

| Options                          |        | $\bigcirc$ |  |  |  |  |
|----------------------------------|--------|------------|--|--|--|--|
| Délai de traitement              | Normal | $\sim$     |  |  |  |  |
| Confidentiel                     |        |            |  |  |  |  |
| Nécessite un accusé de réception |        |            |  |  |  |  |
|                                  |        | ~          |  |  |  |  |

## • Onglet « pièce jointe »

L'onglet « pièce jointe » va vous permettre d'associer un document au document principal. Pour cela, vous devez cliquer sur le bouton « ajouter » et récupérer le document dans les fichiers de votre ordinateur.

| options    |           |                        | 0          |
|------------|-----------|------------------------|------------|
| Pièce joir | nte       |                        | $\bigcirc$ |
| Ajouter    | Supprimer | Ajouter une révision ∨ |            |

Le document est ensuite ajouté. Vous pouvez le supprimer en cochant la case de sélection à gauche du nom du document.

Le nombre de pièce jointe n'est pas limité, tout comme leur taille.

#### • Onglet « Annotation »

L'onglet « annotation » vous permet d'ajouter des commentaire destinés au circuit de validation. Vous avez la possibilité d'écrire un commentaire et d'ajouter un document.

Vous pouvez également gérer la visibilité de ce commentaire en sélectionnant l'option « public » ou « privé. Dans l'option « privée », vous pourrez sélectionner les personnes dans le circuit.

|       |                 | 0             | test ×          |                                                                                                    |                |               |
|-------|-----------------|---------------|-----------------|----------------------------------------------------------------------------------------------------|----------------|---------------|
| Objet |                 | lato          |                 |                                                                                                    |                |               |
|       | Ajouter une ann | otation       |                 |                                                                                                    |                | $\otimes$     |
|       | Annotation      |               |                 |                                                                                                    |                | eur DIRCAB    |
|       | Document        | Parcourir     |                 |                                                                                                    |                |               |
|       | Visible par     | Public (vis   | ible par tous I | les membres du circuit)                                                                                                    |                |               |
|       |                 | ⊖ Privée (sél | lectionner les  | membres du circuit autorisés à lire I\\'ann                                                                                                    | notation)      | eur CAPITAINE |
|       |                 |               |                 |                                                                                                    | Valider Annule | er            |
|       | L               |               |                 | avec les documents à valider, les refusés, les vali<br>ou pour information et d'autre part, de la bar<br>envoyés, les brouillons et les documents clôturés | dé: Options    |               |

## • Onglet « Courriers liés »

Vous pouvez lier un courrier déjà présent dans le hub à votre document principal.

|      | Nouveau | Sélection d'un courrier à lier |           |                           |                                           |                      |                  |  |  |
|------|---------|--------------------------------|-----------|---------------------------|-------------------------------------------|----------------------|------------------|--|--|
|      |         | Mot clé : 0 Rechercher         |           |                           |                                           |                      |                  |  |  |
|      | Obiet   | Nom                            | Référence | Référence princi          | Référence exterr                          | Suivi par            | Date de création |  |  |
|      |         |                                |           |                           |                                           |                      |                  |  |  |
|      |         |                                |           |                           |                                           |                      |                  |  |  |
|      |         |                                |           |                           |                                           |                      |                  |  |  |
|      |         |                                |           |                           |                                           |                      |                  |  |  |
|      |         |                                |           |                           |                                           |                      | -                |  |  |
|      |         |                                |           |                           |                                           |                      | -                |  |  |
|      |         |                                |           |                           |                                           |                      |                  |  |  |
|      |         |                                |           |                           |                                           |                      |                  |  |  |
|      |         |                                |           |                           |                                           |                      |                  |  |  |
|      |         |                                |           |                           |                                           |                      |                  |  |  |
|      |         |                                |           |                           |                                           |                      |                  |  |  |
| Page | 1 s     |                                |           |                           |                                           |                      |                  |  |  |
|      |         |                                |           | Pour traiter l'ensemble d | dans la demo.j<br>des courriers entrants, | l'int Courriers liés |                  |  |  |

Pour rechercher un courrier, il suffit de faire une recherche par mots-clés puis de sélectionner parmi la recherche le courrier recherché.

#### • Onglet "Dossiers"

L'onglet "Dossier" vous permet de lier le document entrant vers un dossier ou plusieurs dossier(s) de votre GED. Pour avoir la procédure du transfert d'un courrier dans la GED, rendez-vous sur la partie "Transférer un courrier dans la GED" sur cette page.

**NB**: Après avoir rempli la fiche de circulation et avoir complété les autres onglets, le bouton « Envoyer » doit être cliquable. Si ce n'est pas le cas, un ou plusieurs champs obligatoires ne doivent pas être renseignés.

Pour connaître, les champs à compléter, il vous suffit de placer votre curseur sur le bouton « Envoyer » et une fenêtre s'affiche en vous indiquant les champs manquants.

| Import d'email × Test import email ×                                                                                                    |                                                                                                    |                                                                                                    |  |  |  |  |
|----------------------------------------------------------------------------------------------------|----------------------------------------------------------------------------------------------------|----------------------------------------------------------------------------------------------------|--|--|--|--|
| Courrier   v document.html   v                                                                                                    |                                                                                                    |                                                                                                    |  |  |  |  |
|                                                                                                    | Propriété                                                                                                    | Dans le panneau "Renseignements" :<br>• Sélectionnez une valeur dans le champ "Canal de réception" |  |  |  |  |
| Bonjour,                                                                                                    | Historique                                                                                                    | $\odot$                                                                                            |  |  |  |  |
| Lorem ipsum dolor sit amet, consectetur adipiscing eit, sed do elusmod tempor incididunt ut labore<br>minim veniem, quie notinu di evercitation utlamen laborie resi ut alcune eve a commodo consecutat. D                                        | Modification du courrier par Madame STENO le 16/03/2015 à 12:53 : Ancien<br>délai : Aucun, Nouveau délai : 8J |                                                                                                    |  |  |  |  |
| in volupter velte ses claubor calculator analizo abore rea tu anque ex es contributo consequal, c<br>in volupter velte esse clium dolore eu fugiat nulla pariatur. Excepteur sint occaecat cupidatat non p<br>deserunt molit anim id est laborum. | Fiche de circulation - Courrier entrant (en création)                                                         |                                                                                                    |  |  |  |  |
|                                                                                                    | Expéditeur                                                                                                    | Maria FERRANO ×                                                                                    |  |  |  |  |
| <u>legalbox®</u>                                                                                                    | Pour action                                                                                                   | Monsieur DIRCAB ×                                                                                  |  |  |  |  |
| @legalbox.com                                                                                                    | Pour avis                                                                                                    |                                                                                                    |  |  |  |  |
| 63 bis, rue de la Tombe Issoire                                                                                                    | En copie                                                                                                    |                                                                                                    |  |  |  |  |
| 75014 Paris                                                                                                    | Visa préalable                                                                                                |                                                                                                    |  |  |  |  |
| www.legalbox.com                                                                                                    | Pour information                                                                                              |                                                                                                    |  |  |  |  |
|                                                                                                    | Émetteur                                                                                                    | Madame STENO                                                                                       |  |  |  |  |
|                                                                                                    | Renseignements                                                                                                | $\odot$                                                                                            |  |  |  |  |
| Zoom 100% ~                                                                                                    | Options                                                                                                    | $\odot$                                                                                            |  |  |  |  |

#### 2.3.3 Emission du courrier dans le circuit

Pour émettre le courrier dans le circuit de diffusion, il faut cliquer sur le bouton « **Envoyer** » dans le bandeau de droite.

Après avoir confirmé l'envoi, un tampon est apposé sur le document indiquant la date de réception du document, la personne qui suit le document (si précisé) et la référence.

Une notification apparaît également en haut à droite de votre écran pour vous confirmer l'envoi du document dans le circuit.

Copyright © 2015 LegalBox, Tous droits réservés.